# ミライシード ドリルパーク 家庭学習用マニュアル (ミライシード ドリルパーク利用者マニュアルより抜粋)

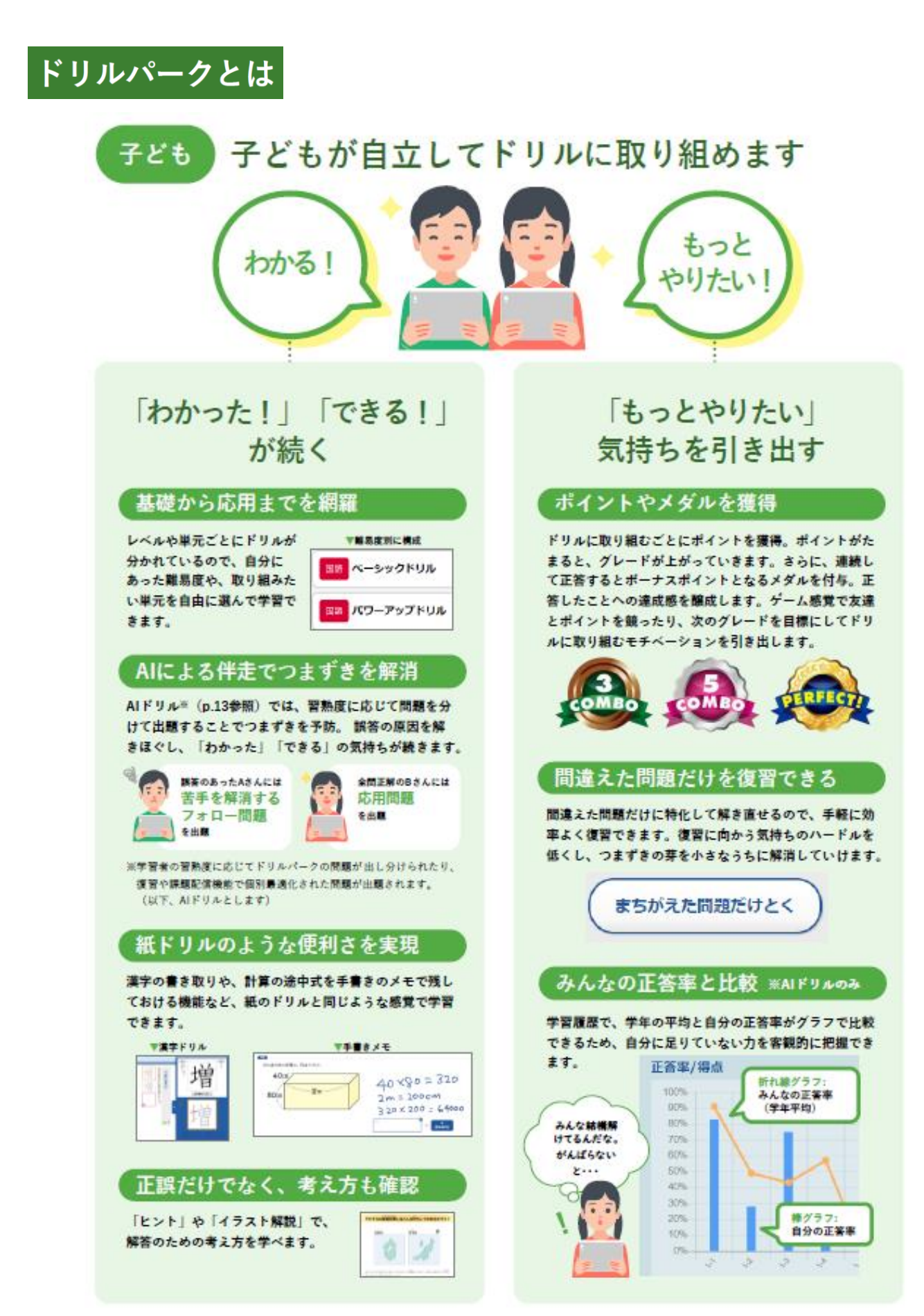

<sup>------</sup> ドリルパークで子どもができること

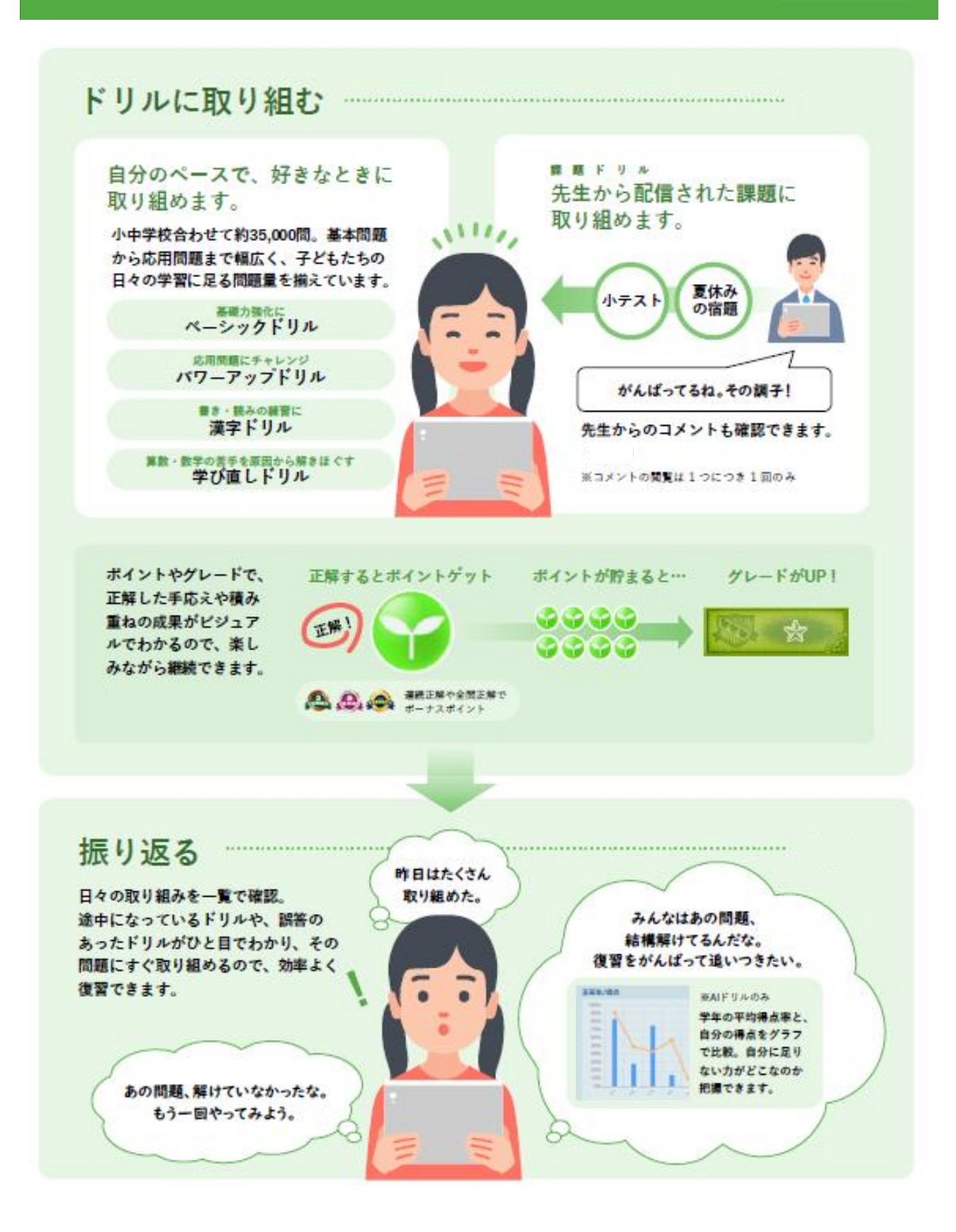

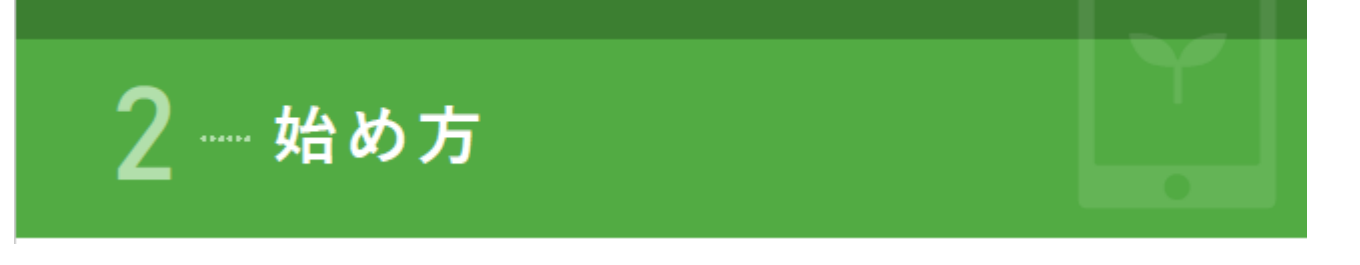

## ログイン

## () L-Gate からミライシードにログインします

| ● 赤-仏 - L-Gate × +                                                     |                              | ✓ - □ ×                                                                    |
|------------------------------------------------------------------------|------------------------------|----------------------------------------------------------------------------|
| ← → C 🔒 urayasu.l-gate.net                                             |                              | i                                                                          |
|                                                                        | <sub>潮安市教育委員会</sub><br>富岡中学校 | 2024年7月19日 金曜日 <b>17:12</b><br>・<br>・<br>・<br>・<br>マー <sup>*</sup> リ ・ か た |
| <ul> <li>☆ホーム</li> <li>2024年7月19日 金曜日</li> <li>室岡中 共用4さん、おじ</li> </ul> | はようございます!                    | 「ミライシード」をクリック                                                              |
| 数材・アプリ<br>▲ 未読のお知らせが 1件 ありま<br>お知らせ                                    | J                            | ☆ホーム > 数材・アブリ                                                              |
| ● MEXCBIF7スト ■ あなたへのお知らせ                                               |                              | ★ ミノイシート<br>数材・アプリ<br>ペネッセの義務教育向けICTソフト                                    |
|                                                                        |                              |                                                                            |
|                                                                        |                              | MEXCBIFスト<br>ミライシード                                                        |
|                                                                        |                              |                                                                            |

(2) ミライシードのトップ画面から「ドリルパーク」を選択

|   | <b>ミライジード</b> 高岡中学校 |              | <b>88954</b>                                                          | ICT支援員先生    | לפידלים 🚯            | ) ≡                  |                 |                  |                |
|---|---------------------|--------------|-----------------------------------------------------------------------|-------------|----------------------|----------------------|-----------------|------------------|----------------|
|   | Roceller            | кор<br>19059 | <u>Б-77-1</u>                                                         |             | <b>ГУ</b><br>КУЛИТ-Ф |                      |                 |                  |                |
|   |                     | R-PDCA       | DWP                                                                   |             |                      | 2945-7498            | 6 3#10 F2F2     | R4 <u>850</u> -8 | 3 ~117         |
|   |                     |              | 2010 014                                                              | te volume   | a State State        |                      |                 |                  |                |
|   |                     |              | 日日 1 日 1 日 1 日<br>1 2 日 1 日 1<br>2 日 1 日 1 日 1<br>2 日 1 日 1 日 1 日 1 日 | MENUA       |                      | O TANKING            |                 | •                | ni.<br>Histori |
| 3 | ドリルパークのト            | ップ画面         |                                                                       |             |                      |                      | ŵ 832           | 0 <b>9</b> 720   | 9              |
|   |                     |              | Woot Dest.                                                            | -599×06     |                      | 10-17<br>10-17 March | ACLONG<br>ALA   | <b>₽</b> -2      | A-12           |
|   |                     |              | Τ                                                                     | ND-2v2194   | - 101/3-3<br>- 0     | 91-5                 | acacana.<br>Ala | <b>A</b> .•      | <b>\$</b> -0   |
|   |                     |              | ALLAND DR                                                             | -599HU&     | - 1196               | 1.000                | <b>4</b> -11    | <b>8</b> 11      | <b>∆</b> -a    |
|   |                     |              | Ĭ                                                                     | NO-7v7FUA   | - Micat              | 9%P                  | ACLONG<br>AL    | <b>A</b> -+      | ٥              |
|   |                     |              | 7                                                                     | 00 ~->>9FM6 | - 202                |                      | aca cana<br>🎄 2 | <b>A</b> -1      | <b>A</b> -s    |
|   |                     |              | <b>***</b> 00002248                                                   | -599HU&     |                      | 1000                 | <b>4</b> 4      | <b>A</b> .•      | ▲-1            |
|   |                     |              |                                                                       |             |                      |                      |                 |                  |                |

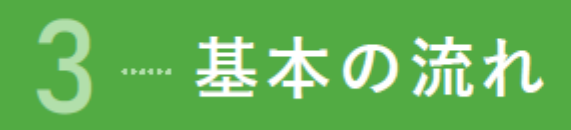

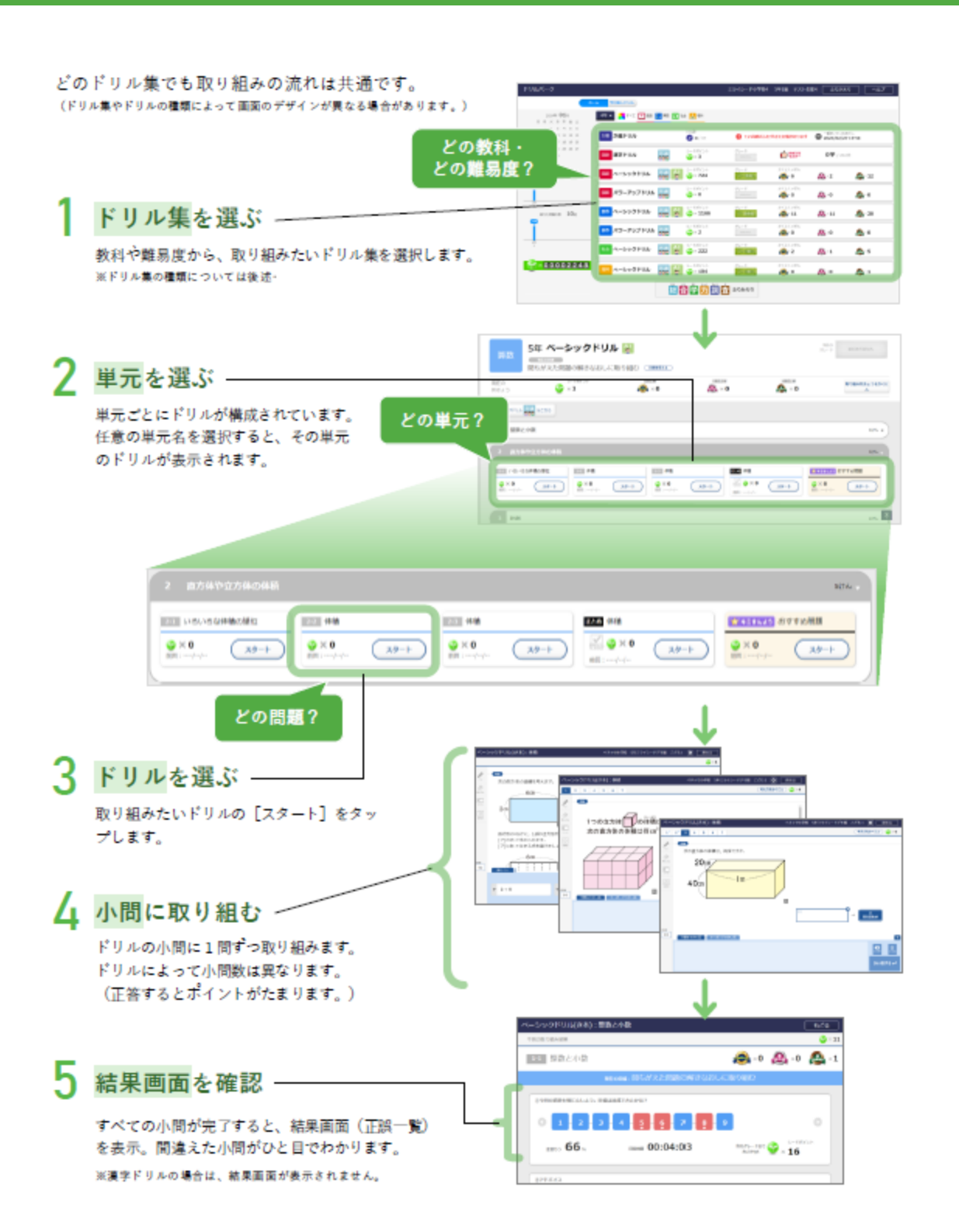

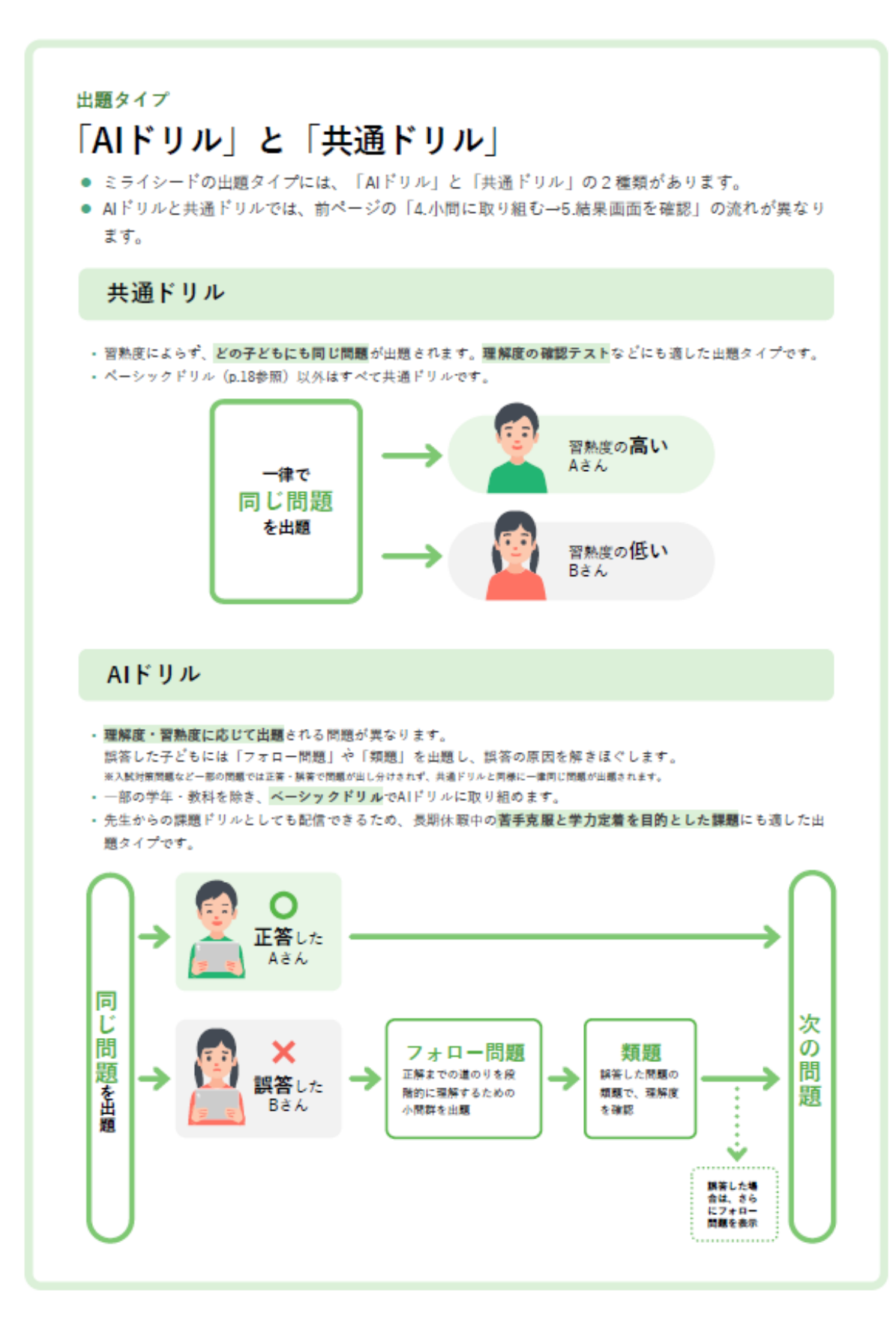

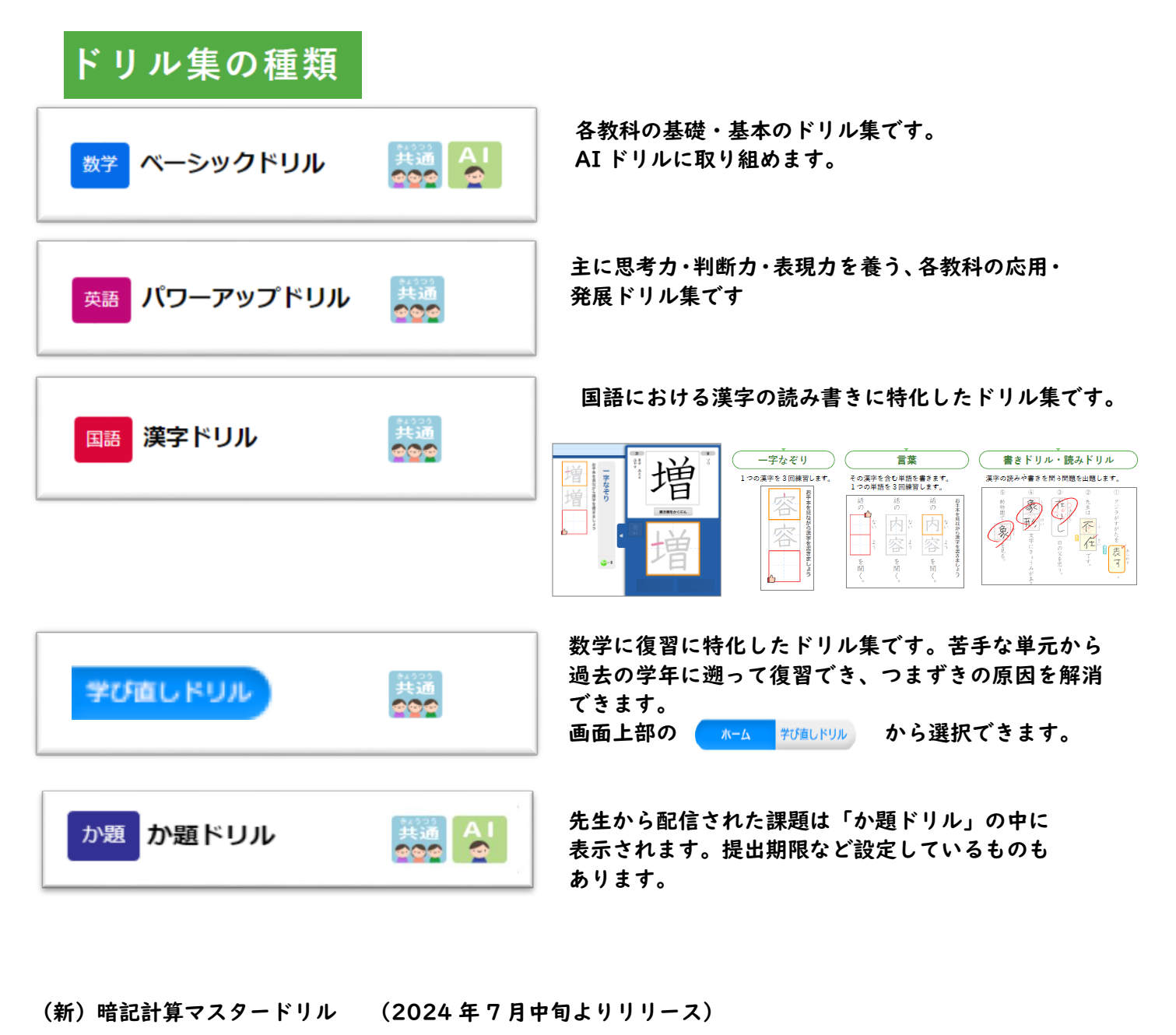

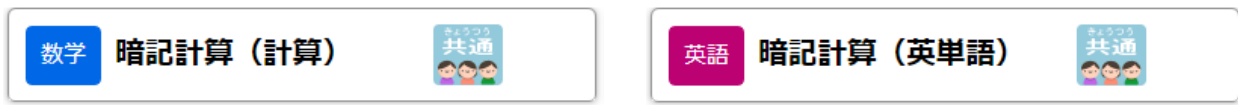

| セット 5 分程度で繰り返し演習できる問題を約 8,000 問搭載

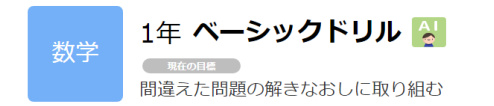

中学校での入試対策問題も追加

ドリルパークは英・数・国のベーシックドリル内に「入試力試しセレクション」として 各単元にひもづく入試問題を収録。

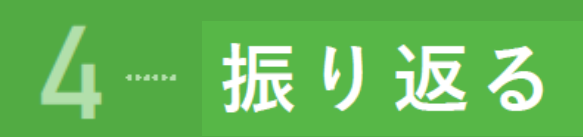

### 学習履歴を表示するには

| リルパーク                                                    |                        |                    |                            | ミライシード小学校        | 4 5年1組 テスト              | L徒4 ふりかき               |                 |
|----------------------------------------------------------|------------------------|--------------------|----------------------------|------------------|-------------------------|------------------------|-----------------|
|                                                          | ホーム学び直しドリル             |                    |                            |                  |                         |                        |                 |
| 2024年 <b>01</b> 月<br>日月炎水木金土                             | 4# 🕶 📩 इन्दर 🗟 🛙       | 🔚 解散 💽 社           | 金 📐 理N                     |                  |                         |                        |                 |
| 1 2 3 4 5 6<br>7 8 9 10 11 12 13<br>14 15 16 17 18 19 20 | か題ドリル                  | ドリノ                | レパーク                       | ノトップは            | 画面上部                    | βの「、3                  | ふりかえり           |
| 28 🥝 30 31                                               | (1) 漢字ドリル              | またに                | はカレン                       | ダー下の             | の棒グラ                    | ってをら                   | <b>アップ</b>      |
| 学習した時間 0時間 1分<br>1月19                                    | -500 ZEU               |                    |                            |                  |                         |                        |                 |
|                                                          | 「「「「「「「「「」」」 パワーアップドリル | P 202              | s—B#t4>1-<br>🚱 × 0         | グレード<br>makanes  | かくとくメダル<br>🙈 × 0        | 0- 🚳                   | <u>@</u> ×0     |
| 29<br>第二章<br>第元比問題の歌 10時                                 | <u>■</u> ペーシックドリル      |                    | >−5#/>><br><b>3</b> × 1166 | ØV−F<br>State    | かくとくメダル<br>🙈 × 11       | 11 - 🔬                 | A × 28          |
| Ĭ                                                        | 🔜 パワーアップドリル            | P 202              | s−8#4>+<br>🚱 × 2           | グレード<br>mittages | かくとくメダル<br>@ <b>、</b> 0 | <b>@</b> 0             | <b>&amp;</b> ×0 |
|                                                          | ₩ ペーシックドリル             |                    | >−18#/>1-<br>× 222         | グレード             | かくとくメダル<br>@ <b>*2</b>  | <b>@</b> , ∙ 1         | <b>&amp;</b> ×5 |
|                                                          |                        |                    | S=8ポイント                    | グレード             | かくとくメダル                 |                        | •               |
| × 0 0 0 0 2 2 4 8                                        | 3 <b>モド</b> ベーシックドリル   | 3335 A I<br>2020 2 | 🔐 × 104                    | (4) (1)          | 🩈 × 0                   | <b>\$</b> 0× <b>\$</b> | A ×1            |

|                                                                                                    | けんさくじょうけ                                            | 6 💽                                                                             | れんさくオプションを描く                                                |                                                                      |                                                                               |                                                                                                    |                                                                                                    |                                  |                                                                                                    |                            |
|----------------------------------------------------------------------------------------------------|-----------------------------------------------------|---------------------------------------------------------------------------------|-------------------------------------------------------------|----------------------------------------------------------------------|-------------------------------------------------------------------------------|----------------------------------------------------------------------------------------------------|----------------------------------------------------------------------------------------------------|----------------------------------|----------------------------------------------------------------------------------------------------|----------------------------|
| <b>=</b> 10.84                                                                                                    | 🗹 mm 🗌                                              | 】 第数 🔄 えい<br>】 数字                                                               | A (1)社会 (1)<br>(1)社会地理 (1)                                  | 理料<br>社会れきし 🗌                                                        | 社会会みん                                                                         |                                                                                                    |                                                                                                    | 171                              | んさく                                                                                                    |                            |
| <ul> <li>取り組み日</li> </ul>                                                                                                    | 202203401                                           | - 201                                                                           | 10,00/28                                                    |                                                                      |                                                                               |                                                                                                    |                                                                                                    |                                  |                                                                                                    |                            |
|                                                                                                    | 2022/03/01                                          | 202                                                                             | 3708/28                                                     |                                                                      |                                                                               |                                                                                                    |                                                                                                    |                                  |                                                                                                    |                            |
|                                                                                                    |                                                     |                                                                                 |                                                             |                                                                      |                                                                               |                                                                                                    |                                                                                                    |                                  |                                                                                                    | -                          |
|                                                                                                    |                                                     |                                                                                 |                                                             | 8/3 A                                                                | 20                                                                            |                                                                                                    |                                                                                                    |                                  |                                                                                                    |                            |
|                                                                                                    |                                                     |                                                                                 |                                                             |                                                                      |                                                                               |                                                                                                    |                                                                                                    |                                  |                                                                                                    |                            |
|                                                                                                    |                                                     |                                                                                 |                                                             |                                                                      | TATOPULOW                                                                     | 81452 = <b>18</b> 28 c                                                                                                    | è≠Ţ,                                                                                                    |                                  |                                                                                                    |                            |
| 2022/0                                                                                                    | 3/01 ~ 20                                           | 23/09/28                                                                        | 合計                                                          |                                                                      | すべてのドリルの学<br>※世でドリルの1<br>の時間 2.9                                              | 90000 (800<br>2000) (8<br>48mp                                                                                                    | 827.<br>814. 898/<br>4 8999/                                                                                                    | 8%)                              | antare<br>cab                                                                                                    | na<br>1.11                 |
| 2022/0                                                                                                    | 3/01 ~ 20                                           | 23/09/28                                                                        | 合計                                                          |                                                                      | すべてのドリルの学<br>※愛学ドリルの「一<br>の時間 2分<br>かい場時間                                     | 日本にも<br>本なぞう) 「世<br>48mp<br>1                                                                                                    | さます。<br>単1 は、取り組/<br>4 回せいかい ()<br>踊りつ                                                                                                    | 620 E1464<br>8 % S               | obtřáca č<br>čest<br>čestota                                                                                                    | n#<br>(1)                  |
| <b>2022/0</b><br>2023/09,                                                                                                    | )3/01 ~ 20<br>/21                                   | 023/09/28 <sup>-</sup>                                                          | 合計                                                          |                                                                      | すべてのドリルの学<br>回答字ドリルの「一<br>のMMI 2-9<br>たVMM<br>15449の                          | 80 x = 162 c<br>74 (*) (*)<br>48 mp<br>48 mp<br>40 mo                                                                                                    | est,<br>El C. BOB/<br>4 Brower (<br>1805<br>4 Brower (                                                                                                    | 0// EIBo<br>8%)<br>10%)          | ondita a s<br>com<br>com<br>com<br>com<br>com                                                                                                    | na<br>1.1                  |
| 2022/0<br>2023/09,                                                                                                    | 03/01 ~ 20<br>/21<br>מוואסר                         | )23/09/28<br>(##2)                                                              | 음) <del> </del><br>83 <b>-87</b> 42221                      | 09/21<br>15:20                                                       | すべてのドリルのデ<br>※世子ドリルの「一<br>の時間 29<br>から始め<br>19(49の<br>269                     | 2000) (2<br>48mb<br>48mb<br>2000<br>2000                                                                                                    | наят,<br>(4. 1809)//<br>4. 1809//<br>4. 1809/<br>4. 1809/<br>1. 1809/<br>1. 1809/<br>(1. 1809/<br>(1. 1809/<br>(1. 1809/)<br>(1. 1809/<br>(1. 1809/)<br>(1. 1809/)<br>(1. 1809/ | 8%)<br>8%)<br>10%)<br>50%)       | いいがあった<br>ときぬ<br>ときゆい<br>ときあい<br>ときまい                                                                                                    | n.e.<br>11<br>11           |
| 2022/0<br>2023/09/<br>🖾 🚌                                                                                                    | 03/01 ~ 20<br>/21<br>00809:0T                       | 23/09/28 1<br>(Res)<br>(Res)                                                    | 合計<br>85-現Hussoi<br>85-現Hussoi                              | 09/21<br>15:20<br>09/21<br>10:57                                     | \$ <topua07<br>====================================</topua07<br>              | 48 mp<br>48 mp<br>40 mp<br>2 mp<br>2 mp<br>11 mp                                                                                                    | ela T.<br>(日) (日、 取り出)<br>4 田田いかい()<br>第9つ<br>4 田田いかい()<br>1 田田いかい()<br>0 田田いかい()                                                                                                    | 8%)<br>8%)<br>10%)<br>50%)       | 0000 800 20<br>2000<br>2000<br>2000<br>2000<br>2000                                                                                                    | n #<br>(5.1)<br>11<br>0)   |
| 2022/0<br>2023/09,<br>3 (3)<br>(3)<br>(4)<br>(5)<br>(5)                                                                                                    | 03/01 ~ 20<br>/21<br>の細み立て<br>にの意味<br>にいるな意味を<br>演算 | 023/09/28<br>(1)<br>(1)<br>(1)<br>(1)<br>(1)<br>(1)<br>(1)<br>(1)<br>(1)<br>(1) | 合計<br>83-백Huo21<br>83-백Huo21<br>83-朝Huo21                   | 09/21<br>15:20<br>09/21<br>10:57<br>09/21<br>10:57                   | रूरा कम प्रस्क नि<br>अंद्र राज प्रस्क<br>क राज स<br>19/498<br>269<br>29<br>29 | 800 A 200 A 200 A | ект.<br>() (4. 1903)/<br>4 Патанск ()<br>1000-0000 ()<br>00000000 ()<br>00000000 ()                                                                                                    | 0%)<br>0%)                       | 2007日日 - 2015<br>この日本<br>この日本<br>二の日本<br>二の日本<br>二<br>二<br>二<br>二<br>二<br>二<br>二<br>二<br>二<br>二<br>二<br>二<br>二 |                            |
| 2022/0<br>2023/09/<br>2023/09/<br>2023/00/<br>2023/09/<br>2023/09/<br>2023/00/<br>2023/00/<br>2023/00/<br>2023/00/<br>2023/00/<br>2023/00/<br>2023/00/ | 3/01 ~ 20<br>/21<br>の細み立て<br>にいろな意味を<br>空菜<br>の細み立て | 23/09/28 *<br>(Ecs)<br>(Ecs)<br>(Ecs)                                           | 611<br>80-8740001<br>80-8740001<br>80-8740001<br>80-8740001 | 09/21<br>15:20<br>09/21<br>10:57<br>09/21<br>10:57<br>09/21<br>10:57 | すべてのドリルの平<br>※成文ドリルの「一<br>の時間 2.9<br>2.6 例<br>2.8<br>2.9<br>2.0<br>2.0        | 新代表 - 構造 :                                                                                                    | 会正す。<br>第21 (4、回り組/<br>4 (日本3445)(<br>第300<br>4 (日本3455)(<br>1 (日本3455)(<br>0 (日本3455)(<br>0 (日本3455)(<br>0 (日本3455)(<br>0 (日本3455)(                                                                                                    | 8%)<br>8%)<br>50%)<br>0%)<br>0%) | 10000000000000000000000000000000000000                                                                                                    | 11<br>11<br>11<br>01<br>01 |

1日の合計 2023/09/21 ※AIドリルは集計対象外 2018 2間中 1間せいかい(50%) 253 ちろ一度チャレンジ! 09/21 15:20 2610 Ш 漢字の組み立て MC+5 とき直し 1間 ... 各ドリルに取り ドリルの 取り組んだドリル名 正答数・ 解き直し 組んでいた時間 小問数 正答率 一度間違えた小問を「間違えた問題だ けとく」「もう一度とく」から再度解 ●もう一度チャレンジ!(赤字)…間違えた小問があるとき き直して正解した数 (解き直した数で、正解するまで何度も問題 ● 復習カンペキ! (青字) …「間違えた問題だけ解く」で再度取り組み、全問正解したとき
 ● パーフェクト! (緑字)…初回の取り組みで、全問正解のとき に取り組んだ学習のプロセスを可視化) ● 取り組んでいない問題があるよ(青太字) …未解答の小問があるとき ※AIドリルの場合は表示されません。

#### ベーシックドリル(AI ドリル)では「取り組み状況」で詳細確認できます

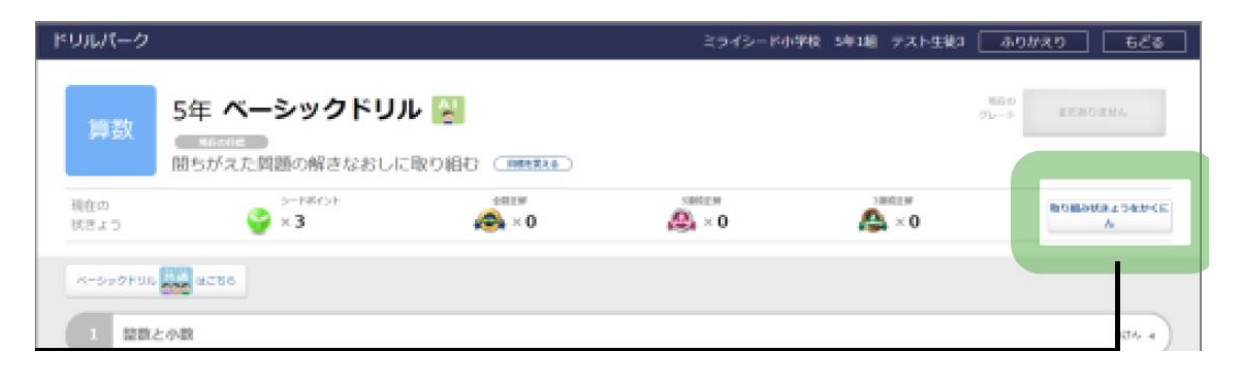

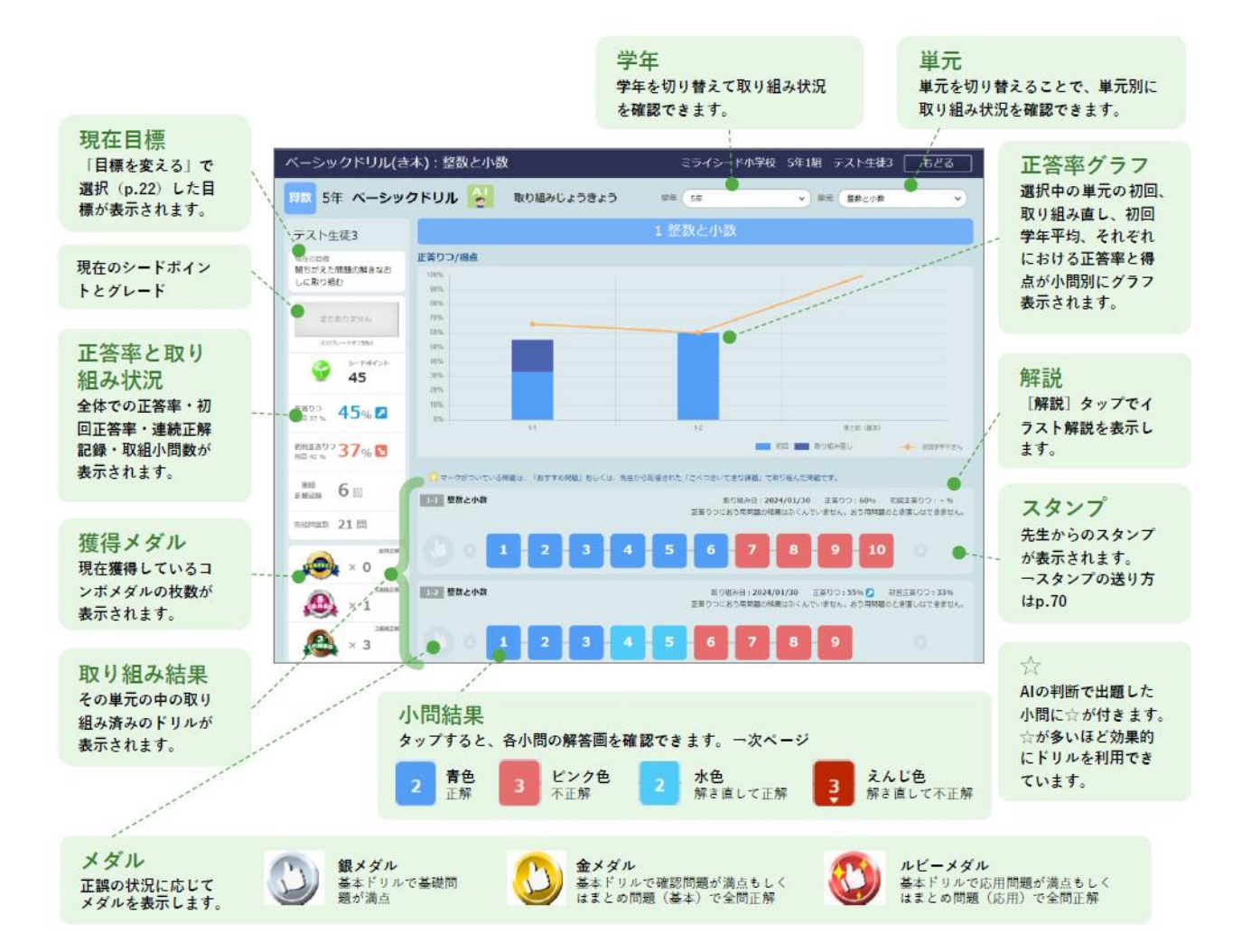